# 今日からすぐにメルマガを始められる! 独自ドメイン取得とワイメールの設定方法

and a state of the

林 FP 事務所(執筆:林 健太郎)

■著作権について

本冊子と表記は、著作権法で保護されている著作物です。 本冊子の著作権は、発行者(林 FP 事務所)にあります。 本冊子の使用に関しましては、以下の点にご注意ください。

■使用許諾契約書

本契約は、本冊子を入手した個人・法人(以下、甲と称す)と発行者(以下、 こと称す)との間で合意した契約です。本冊子を甲が受け取り開封するこ とにより、甲はこの契約に同意したことになります。

第1条本契約の目的:

乙が著作権を有する本冊子に含まれる情報を、本契約に基づき甲が非独 占的に使用する権利を承諾するものです。

第2条禁止事項:

本冊子に含まれる情報は、著作権法によって保護されています。甲は本 冊子から得た情報を、乙の書面による事前許可を得ずして出版・講演活 動および電子メディアによる配信等により一般公開することを禁じます。 特に当ファイルを 第三者に渡すことは厳しく禁じます。甲は、自らの事 業、所属する会社および関連組織においてのみ本冊子に含まれる情報を 使用できるものとします。

第3条損害賠償:

甲が本契約の第2条に違反し、乙に損害が生じた場合、甲は乙に対し、 違約金が発生する場合がございますのでご注意ください。

第4条契約の解除:

甲が本契約に違反したと乙が判断した場合には、乙は使用許諾契約書を 解除することができるものとします。

第5条責任の範囲:

本冊子の情報の使用の一切の責任は甲にあり、この情報を使って損害が 生じたとしても一切の責任を負いません。

#### ■独自ドメイン取得と設定

ここでは、ワイメールを利用開始するのに必要な「独自ドメイン」の取 得方法と、ドメインの設定方法について説明します。

その前に、「独自ドメイン」についておさらいしておきますね。

独自ドメインの説明を始める前に、まずはレンタルサーバーの話をして おきます。ご心配いりません。レンタルサーバーの話は仕組みをご理解 いただくためだけで、メルマガを始めるのに必ずしも必要なわけではあ りません。

「レンタルサーバ」とは、あなたが作った HP や独自ブログを、インター ネットに接続している人全てに見てもらうために設置する"場所"を貸 し出すサービスをいいます。不動産でいうところの、一部屋借りるよう なイメージですね。言葉はカタカナで難しく聞こえますが、やっている ことは単純です。

「レンタルサーバ」では以下の事が出来ます。

・ホームページや独自ブログを公開できる

・独自のメールアドレスを自由に設定、公開できる

ここでお気付きの方は、「あれっ?」と思われる事でしょう。

実はこの2つは、「プロバイダ」でも出来る事なのです。

では、「レンタルサーバ」と「プロバイダ」とでは、一体何がちがうので しょうか?

実は、「プロバイダ」には以下の欠点があります。

・使用できるメールアドレスの数が少ない。
 ・自由な名前のメールアドレスが使えない。

・ホームページのアドレスが長くて分かりづらい。 ・ホームページの容量が小さい。 ・ドメイン(自分の名前)が使えない、若しくは割高である。

それは、「プロバイダ」がもともとホームページやメールの専門業者ではないからです。

そこで、業務としてホームページやメールを使用する場合は、「レンタル サーバ」を利用するのが一般的です。

「レンタルサーバ」のメリットとしては、

 ・24 時間専門で監視してくれるので、様々なトラブルなどにも 対応してくれる

というのがあります。

ところが、実は「レンタルサーバ」を設定しても、住所が無ければ、誰 も訪ねてはくれません。

そこでホームページ上の住所を取得する必要があります。これを<mark>「独自</mark> <mark>ドメイン」</mark>といいます。

はい。ここで初めて独自ドメインというのが出てきましたね。独自ドメ インとはたとえば僕のブログで言えば

<u>http://startup-fp.com/</u>

の startup-fp.com の部分のことです。

これがインターネット上の「住所」にあたります。このドメイン(住所) を知っている人は誰でも、僕のブログの場所(不動産でいえば部屋)に 到達できるというわけです。 「独自ドメイン」を持つメリットは、

自分の好きな言葉で自分のオリジナルのメールアドレスや
 ホームページアドレス(URL)を持つことが出来る。
 お客様が覚えやすく、インパクトのあるメールアドレスや
 URLを持つ事が出来る。
 ・プロバイダのメールアドレスやURLと違って、信頼度が格段に増す。

つまり、あなたが作った HP や独自ブログをビジネスとして利用する場合 は、「独自ドメイン」と「レンタルサーバ」が必要になります。なんでも 無料でやってしまおうという人がビジネスで大きな信頼を獲得するのは 困難です。

最初のうちは無料のプロバイダメールアドレスや無料ブログで慣れるの もいいのかもしれませんが、FP をビジネスとして飛躍的に拡大成長させ たいのであれば、「レンタルサーバ」と「独自ドメイン」は必須のツール といえます。

ただし、今回はメルマガを始めるということですのでまずは「独自ドメ イン」+「ワイメール」で十分です。レンタルサーバーが無くても、場 所(配信サーバー)はワイメール側が、レンタルサーバーでいうところ のメール配信機能を用意してくれるからです。

さて今回このマニュアルでは、「独自ドメイン」を取得するために

「お名前.com」

を使用します。

お名前.com 以外にもドメイン業者はたくさんありますが、大体の流れは 同じですので、基本を覚えてください。 作業の流れとしては

という形になります。

初心者にとっては多少大変な作業になりますが、FP で本格的にネット集 客するためには避けて通れない作業ですので、是非ともチャレンジして みてください。

では早速、「独自ドメイン」を取得してみましょう。

# 【独自ドメインの取得方法】

「お名前.com」サイトにアクセスします。

⇒ http://www.onamae.com/

#### 以下の画面が表示されます。

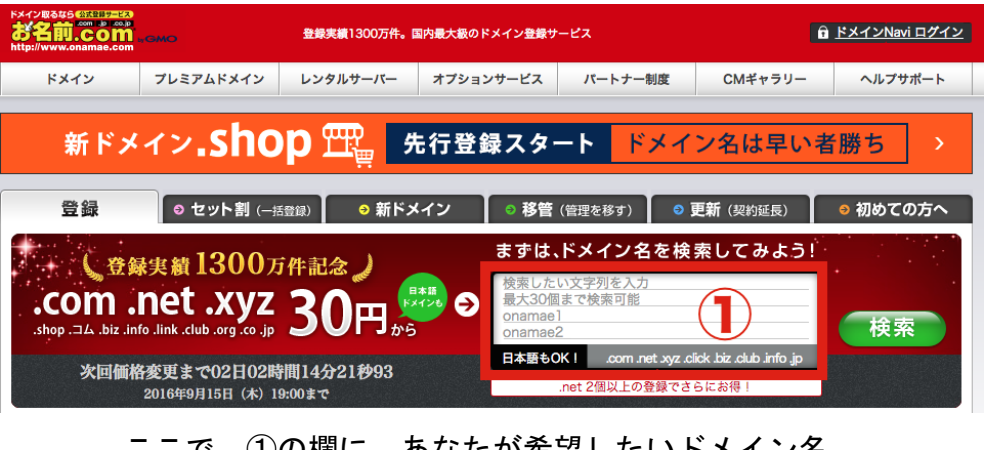

ここで、①の欄に、あなたが希望したいドメイン名 (例:fpmaga など)を入力し、<mark>「検索」</mark>をクリックします。

## すると、以下の画面が表示されます。

| 2004年1月1日<br>名前のCOM estate<br>Www.ananas.com |                    |                      |                      |       |       |      |        |              |        |                    |               |                        |                      |           |                |               |
|----------------------------------------------|--------------------|----------------------|----------------------|-------|-------|------|--------|--------------|--------|--------------------|---------------|------------------------|----------------------|-----------|----------------|---------------|
|                                              |                    |                      |                      |       |       |      |        |              |        |                    |               |                        |                      |           |                |               |
|                                              |                    | 9/                   | 15(木)                | 19:00 | )までの算 | 期間限定 | ሮ [.ne | et】が"2       | 299円"  |                    |               |                        |                      |           |                |               |
| 検索したドメイン                                     | SALE               | SALE                 | SALE                 | NEW   | SALE  | SALE | SALE   | SALE         | SALE   | SALE               | SALE          | SALE                   | 定番                   | 🦉 🦉 🦉 🦉   | されたドメ          | イン 🚹          |
| 価格(ローマ字)                                     | <b>net</b><br>299円 | <b>com</b><br>1,040円 | <b>biz</b><br>399173 | 99F3  | 30F3  | 99F3 | 99F3   | 199円         | 340F3  | <b>org</b><br>799円 | tokyo<br>920円 | <b>co.jp</b><br>2,460円 | <b>」</b> P<br>2,840円 | fpmaga.ne | et             | 8             |
| fpmaga                                       |                    |                      |                      |       |       |      |        |              |        |                    |               |                        |                      |           | <u>[すべての</u> ] | <u>選択を解除]</u> |
|                                              |                    |                      |                      |       |       |      |        |              |        | •                  |               |                        | 2017                 | نھ 🔶 ا    | 申込みへ進          | 1U            |
|                                              |                    |                      |                      |       |       |      |        |              |        |                    |               |                        |                      |           |                |               |
| <u>.snopを申し込む</u>                            |                    |                      |                      |       | a     | 5探しの | リ又子外   | <u>ר</u> י.s | nopj t | でお申し               | 必み可           | RCJ.                   |                      |           |                |               |

ここで、お好きなドメイン(.net や.com)のチェックを一つ付けて、右に ある<mark>「お申込みへ進む」</mark>をクリックします。

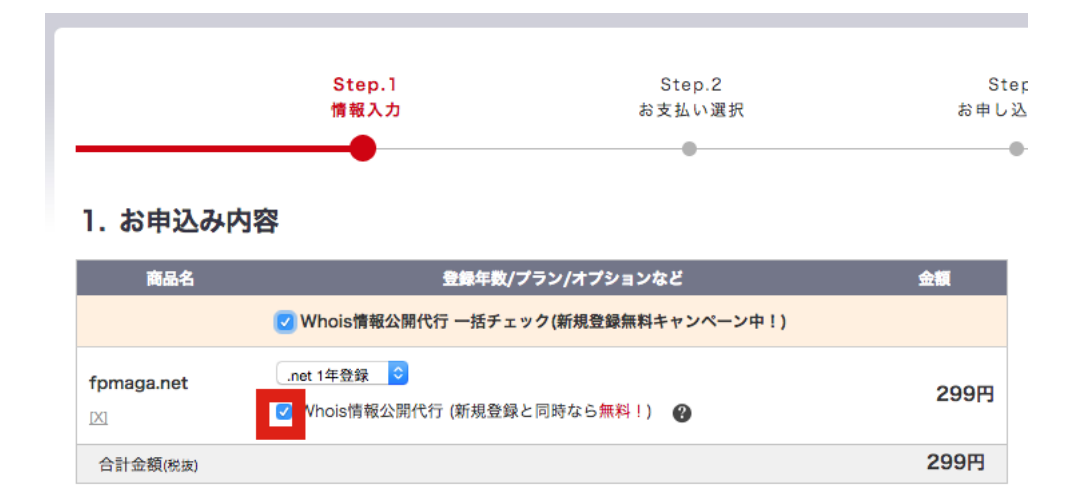

赤枠で示した<mark>「Whois 情報公開代行」にチェックを入れ</mark>、あとはネット ショッピングと同様の要領で画面の指示にしたがって決済まで進んでく ださい。

初めてドメインを購入するときは名前や住所を入力させられると思いま すが、この「Whois 情報公開代行」にチェックを入れておくと、あなた の名前や住所が公開されることはありません。逆に、これをしておかな いとあなたの情報が公開されてしまうので、必ずチェックするようにし てください。

また、ドメインの種類(.net や.com)にもよりますが、独自ドメインを一つ所有するのにかかる管理費用は、年間千円程度です。1 か月にすれば 80 円ぐらいですので、コスト的には全く心配ありません。

最後まで進んだら早速、ドメインが取得できたかどうか確認してみまし ょう。

お名前.com

http://www.onamae.com/

にアクセスし、右上の「ドメイン Navi ログイン」からログインします。

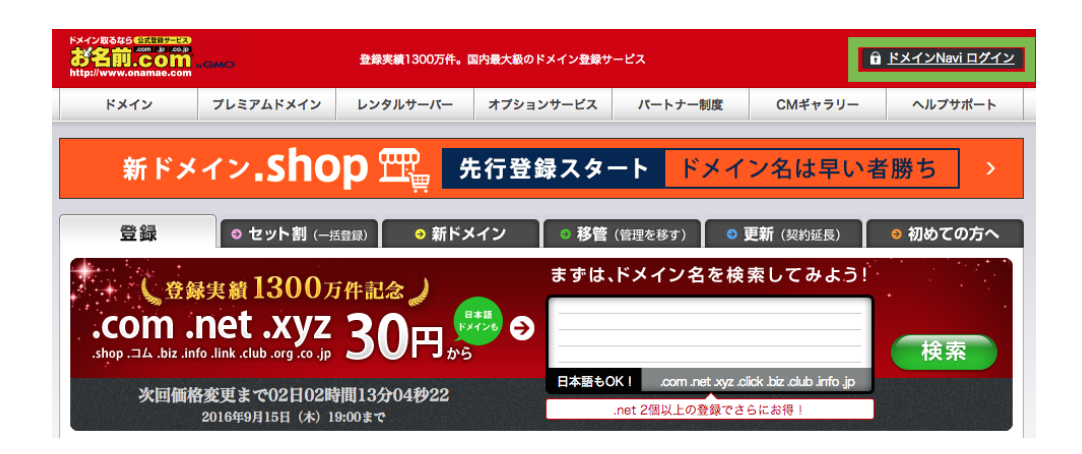

# 先ほど取得したドメインが表示されていれば、OK です。

| ドメイン版をならでにして言う<br>お名前.com<br>http://www.onamae.com                                           | インNavi             | こんにちは、Hayashi Kentaro さん [6458406] <u>ログアウト</u><br>W ドメインNavi操作ガイド 😢 FAQ <mark>父 サーバーNaviへ</mark> |             |  |
|----------------------------------------------------------------------------------------------|--------------------|---------------------------------------------------------------------------------------------------|-------------|--|
| Navi TOP                                                                                     | ドメイン設定             | お名前.com会員情報                                                                                       | オプション設定     |  |
| ○ ドメイン契約更新                                                                                   |                    |                                                                                                   |             |  |
| 契約更新を行うドメインのチェックボックスをクリックし、ブルダウンメニューか<br>ら更新年数を選択したのち、お支払い情報を選択し『確認画面へ進む』ボタンをク<br>リックしてください。 |                    | 更新したいドメイン名を入力してください                                                                               | 、 Q 検索条件を追加 |  |
| 1.ドメインの選択                                                                                    |                    |                                                                                                   |             |  |
| □ ドメイン名                                                                                      | 更新期限日              | 料金(税別                                                                                             | ) 更新年数      |  |
| 0                                                                                            | 2016/10/14 (残 31日) | 0円                                                                                                | 3年 \$       |  |
|                                                                                              | 2016/11/04 (残 52日) | 0円                                                                                                | 3年 \$       |  |

0円

0円

0円

0円

0円

0円

0円

0円

3年 **\$** 3年 **\$** 

3年 \$

3年 \$

3年 \$

3年 \$

3年 \$

3年 \$

2016/11/30 (残 78日)

2017/03/25 (残 193日)

2017/04/23 (残 222日)

2017/05/08 (残 237日)

2017/06/30 (残 290日)

2017/08/31 (残 352日)

2017/09/01 (残 353日)

2017/09/23 (残 375日)

以上が「独自ドメイン」の取得方法の説明でした。 お疲れ様でした。

hayashifp.net

【ワイメールのお申し込みについて】

ブログでもお伝えしたとおり、メルマガ配信サービスとして

「ワイメール」

を推奨します。

詳しくは僕のブログのメルマガ配信サービスのレビュー記事

http://startup-fp.com/yml\_review

を参照ください。 特典をご希望の場合、<mark>上記のページに「PC」でアクセスして頂き</mark>、ペー ジ下部のリンクからワイメールへお申込みください。

【ワイメールのお申込み方法】

上記ページから PC でワイメールのページへアクセスします。 ページが表示されたら、右側の<mark>「お申込み」</mark>をクリック。

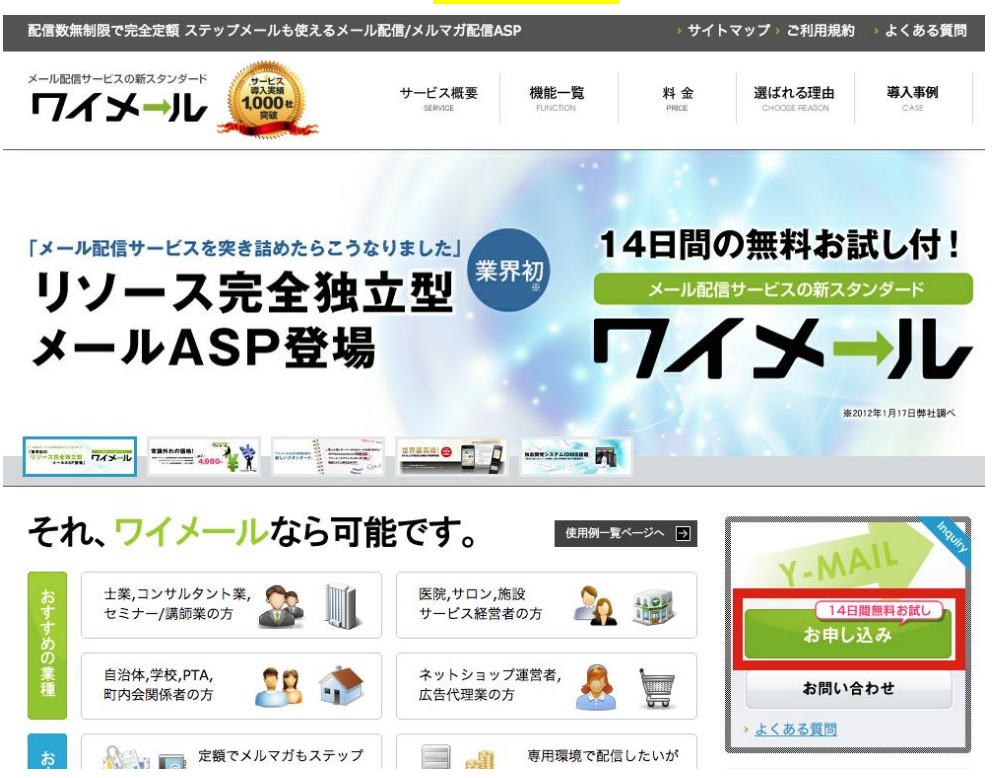

規約等を読み、問題なければ<mark>「同意して会員登録へ」</mark>をクリック。

#### 個人情報保護方針

| 1.利用目的                                                                                        |
|-----------------------------------------------------------------------------------------------|
| 株式会社イグレックス(以下弊社)は、申込者またはお問合せをいただいた方(以下利用者)からご提示いただい<br>た個人情報を、ワイメールの運営業務に伴う対応を目的としてのみ利用いたします。 |
| 2.委託                                                                                          |
| 弊社は、利用目的の達成に必要な範囲内において、他の事業者へ利用者の個人情報を委託することがあります。                                            |
| 3.個人情報に関する開示・訂正・削除                                                                            |

#### 【ご注意】

| こちらは新規のお | 3客様のお申込みページとなります。        | 過去に無料お試し期間のご利用履歴のあるお客様 | 、ご契約履歴 |
|----------|--------------------------|------------------------|--------|
| があるお客様は、 | <u>マイページ</u> より再お申し込みのお目 | 手続きを行ってください。           |        |

| 同意しない | 同意して会員登録へ |
|-------|-----------|
|-------|-----------|

必要事項を入力し、SMS 認証の携帯番号の欄に、あなたの携帯番号を入 カし、「SMS 認証コード発行」をクリックします。

しばらくして携帯電話の SMS に認証コードが届きますので、SMS 認証コ ードを入力して「次へ」。

| メールマガジン<br>送付について <b>※</b> | ●受け取る<br>●受け取らない(契約に関する重要なお知らせのみ受け取る)<br>ワイメールのパージョンアップ通知などをメールで受け取りたい場合は「受け取<br>る」を選択してください。                                                                                                    |
|----------------------------|----------------------------------------------------------------------------------------------------|
| SMS認証※                     | <ul> <li>国番号(例:81) 81 国番号一覧</li> <li>SMS送信用携帯番号(例:90-1234-5678)         <ul> <li>- SMS認証コード発行</li> <li>※携帯番号の先頭の0は入力しないでください。</li> <li>例)090の場合は「90」で、080の場合は「80」で入力します</li> </ul> </li> <li>SMS認証コード         <ul> <li>ご本人確認および不正利用防止のため、SMS認証システムを利用しています。</li> <li>SMS送信用携帯番号に国番号及び携帯番号を入力し「SMS認証コード発行」ボタンをクリックすると入力された携帯電話にショートメールで認証コードが通知されます。</li> <li>通知された認証コードをSMS認証コードに入力してください。</li> </ul> </li> </ul> |

オリジナルドメインの有無のページで、<mark>先ほどあなたがお名前.com で取</mark> <mark>得したドメインを入力</mark>します。同意事項を確認し、チェックを入れて進 んでください。

#### オリジナルドメインの有無

ワイメールでは配信用のオリジナルドメインをお持ち込みいただくことも出来ます。ご希望のお客様は下記 にご入力下さい。

オリジナルドメインをお持込いただく場合は、<u>こちら</u>の手順を参考に、**必ず事前にネームサーバの指定**をしていただきますようお願いいたします。

オリジナルドメインをお持ち込みされないお客様は、弊社が指定したランダムのサブドメイン(例:abc.y-ml.com)になります。

- » 弊社ではオリジナルドメインの取得サービス・管理代行サービスなどは行っておりません。
- > お客様が現在運用中の他のWEBコンテンツ等とのドメイン共用はできません。必ずワイメール専用(メール配 信専用)のドメインまたはサブドメインをご用意ください。
- ここでオリジナルドメインを指定されなかった場合、初期定完了後にドメインを変更することはできません。 本契約せず無料お試し期間が終了した後の再お申し込み時、または、本契約中の場合は一旦サービスをご解約後の再お申し込み時に、再度ドメインの指定が可能となります。
- <u>独自ドメインを使用すると何が変わりますか?</u>
- なぜ専用のドメインまたはサプドメインを準備しなければならないのですか?
- > 送信元アドレスにワイメールのドメインを使用したくない場合は独自ドメインを持ち込む必要がありますか?

| オリジナルドメインの持ち込み                                | ●あり ○なし                                                                                                    |
|-----------------------------------------------|----------------------------------------------------------------------------------------------------|
| ドメイン名<br>例1: example.jp<br>例2: mag.example.jp |                                                                                                    |
| 同意事項                                          | <ul> <li>このドメイン/サブドメインは、申込者自身が所有しており、他の用途で利用していないワイメール専用に準備したドメイン/サブドメインです。</li> <li>このドメイン/サブドメインを、ワイメールの用途以外(例:WEBサイトや個別の送受信を行うためのメールアドレス)で利用できないことを了解します。</li> <li>このドメイン/サブドメインの正規のネームサーバ情報またはNSレコードを、弊社が指定するネームサーバに指定しました。</li> </ul> |

戻る 確認ページへ

あとはページの指示に従えば申し込み完了です。 お疲れ様でした。

## 【ワイメールと独自ドメインの関連付け】

ここまでは、「独自ドメイン」の取得方法と、「ワイメール」の申し込み について説明してきました。この時点で、あなたは「独自ドメイン」の 取得と「ワイメール」の申し込みが終了しているかと思います。

しかし、これだけでは「独自ドメイン」を使ってワイメールを利用する 事が出来ません。

実はここで、もう一つ重要な作業をする必要があります。

それが、

"「ワイメール」と「独自ドメイン」の関連付け"

という作業です。

この作業の詳細については、ワイメールからの「設定完了のお知らせ」 というタイトルのメール内に記載されていますので、それに従っていた だければいいのですが、ここでも少し説明しておきます。

「設定完了のお知らせ」というメール内に、以下のような記載があると思います。

独自ドメインをご利用のお客様は、事前にご利用中のドメイン サービス(レジストラ)にて下記のネームサーバをご指定いただく 必要がございます。 まだお済みでない場合は早急に行っていただくようお願いいたします。

- ◆ネームサーバ1: <u>ns1.y-ml.com</u>
   ◆ネームサーバ2: <u>ns2.y-ml.com</u>
   ◆ネームサーバ3: slave1.igreks.co.jp
- \*ネームサーバの指定方法につきましては下記ページをご参照ください。 http://help.y-ml.com/original-domain.html

このネームサーバ1、2、3を、先ほどドメインを取得した「お名前.com」 に設定することで、ドメインとワイメールの関連付けができる仕組みに なっているのです。

ではこの手順を説明します。

まずお名前.comのドメイン Navi にログインします。

http://www.onamae.com/

お名前.com にアクセスし、右上の「ドメイン Navi ヘログイン」リンク からログインしてください。

ログイン後、上にある<mark>「ドメイン設定」</mark>メニューから、<mark>「ネームサーバ</mark> <mark>一の変更」</mark>メニューを選択してクリック。

| ドメイン取るはらではしません<br>お名前、COM + COM + COM | ≻Navi                 | こんにちは、Hayashi Ken<br>V ドメインNavi操作ガイド | taro さん【6458406】 <u>ログアウト</u><br>12 FAQ X サーバーNaviへ |
|----------------------------------------------------------------------------------------------------|-----------------------|--------------------------------------|-----------------------------------------------------|
| Navi TOP                                                                                                    | ドメイン設定                | お名前.com会員情報                          | オプション設定                                             |
| ○ ドメイン契約更新                                                                                                    | ドメイン契約更新              |                                      |                                                     |
| 契約更新を行うドメインのチェックポック:<br>ら更新年数を選択したのち、お支払い情報々<br>リックしてください。                                                                                                    | ドメインの登録<br>DNS関連機能の設定 | 更新したいドメイン名を入力してください                  | 。                                                   |
| 1.ドメインの選択                                                                                                    | ネームサーバーの変更            |                                      |                                                     |
| □ ドメイン名                                                                                                    | お名前.comへの移管申請         | 料金(税別)                               | 更新年数                                                |
| 0                                                                                                    | 新ドメインの登録              | 円0                                   | 3年 \$                                               |
| 0                                                                                                    | その他機能                 | 四日                                   | 3年 \$                                               |
| 0                                                                                                    | 2016/11/30 (残 78日)    | 0円                                   | 3年 \$                                               |

# ワイメールに設定したドメイン名の左にあるチェックボックスをクリッ クし、その下の<mark>「他のネームサーバーを利用」</mark>をクリック。

| RX128346 CALCOM<br>8880.COM<br>http://www.onamae.com                                                                                                    | KX-12-Navi                                                                                                    | こんにちは、Hayashi Kentaro さん[6458406] <u>ログプウト</u><br>W ドメインNavi操作ガイド 😰 FAQ ✔ サーバーNaviへ |
|----------------------------------------------------------------------------------------------------|----------------------------------------------------------------------------------------------------|-------------------------------------------------------------------------------------|
| Navi TOP                                                                                                    | ドメイン設定                                                                                                    | お名前.com会員情報 オプション設定                                                                 |
| ○ ドメイン設定                                                                                                    |                                                                                                    |                                                                                     |
| <ul> <li>ドメイン更新</li> <li>・ドメイン契約更新</li> <li>・ドメイン自動更新設定</li> </ul>                                                                                                    | 8 <sup>60</sup><br>ネー.                                                                                                    | ーの設定<br>ムサーバーの変更                                                                    |
| ・ 廃止済みトメイン復旧                                                                                                    | □ ドメイン名 ▼                                                                                                    |                                                                                     |
| <ul> <li>ドメイン登録</li> <li>ドメインの登録</li> <li>新ドメインの登録</li> <li>「セット割」申請管理</li> <li>プレミアムドメインの登録</li> <li>ドメインの事前予約</li> <li>・ドメインの事前予約</li> <li>・ドメインオークション</li> <li>・」pドメインオークション</li> <li>、」pドメインオークション</li> <li>、「ログレオークジョン</li> <li>、</li> <li>、</li> <li></li> <li></li>     &lt;</ul> | Image: state of the state of the state o |                                                                                     |
| <ul> <li>ドメイン移管</li> <li>お名前.comへの移管申請</li> <li>お名前.comへの移管状況確認</li> <li>他社への移管状況確認</li> <li>ドメイン移管ロック</li> </ul>                                                                                                    | し<br>お名前.com各サービス                                                                                                    | を利用 ・ 他のネームサーバーを利用                                                                  |

「他のネームサーバーを利用」タブ下にある<mark>「ネームサーバー情報を入</mark> <mark>カ」</mark>欄の1、2、3に、<mark>ワイメールからのメールで記載されていたネー</mark> ムサーバー1,2,3の情報を入力します。 入力後、<mark>「確認画面へ進む」</mark>をクリック。

ホスト登録・変更・削除を行うには、こちらから設定してください。

- ネームサーバー名として未登録のホストは設定できません。
- IPアドレスは設定できません。
- インターネットの環境により、反映完了まで24時間から72時間程度かかる場合がございます。
- 現在のネームサーバー情報を確認する場合は、該当ドメインをクリックし、「他のネームサーバーを利用」を選択してください。
- 複数ドメインのネームサーバーを一括で変更する際に、該当ドメインをクリックした場合、すべてのドメインのネームサーバーが表示されたネームサーバーとなるのでご注意ください。
- 最大で13のネームサーバー情報を設定できます。
- .vnの場合、最大3つ。.be、.ukの場合、最大4つ。.cnの場合、最大7つ。.twの場合、最大9つまでの設定となります。

● ネームサーバー情報を入力

| 1プライマリネームサーバー (必須) | ns1.y-ml.com        |
|--------------------|---------------------|
| 2セカンダリネームサーバー (必須) | ns2.y-ml.com        |
| 3                  | slave1.igreks.co.jp |
| 4                  |                     |
| 5                  |                     |
| 追加入力               |                     |
|                    | 確認面面へ進む             |

対象ドメインががワイメールに設定したもの、ネームサーバー情報がワ イメールの「設定完了のお知らせ」メール内のものと同じであることを 確認し、「設定する」ボタンをクリックして完了です。

| 999           | ネームサーバーの設定<br>ネームサーバーの変更 確認                                          |  |  |  |
|---------------|----------------------------------------------------------------------|--|--|--|
| ドメインネ<br>下記情報 | メインネームサーバー(DNS)情報を変更します。<br>「記情報をご確認いただき、よろしければ『設定する』ボタンをクリックしてください。 |  |  |  |
| ● 対象          | ドメイン                                                                 |  |  |  |
| hayasł        | hifp.net                                                             |  |  |  |
| ● ネー          | ムサーバー情報                                                              |  |  |  |
| 1             | ns1.y-ml.com                                                         |  |  |  |
| 2             | ns2.y-ml.com                                                         |  |  |  |
| 3             | slave1.igreks.co.jp                                                  |  |  |  |
|               |                                                                      |  |  |  |
|               |                                                                      |  |  |  |
|               |                                                                      |  |  |  |

以上で設定が完了しました。

※ ネームサーバー情報の反映に数時間から最大 72 時間程度かかること があります。

戻る

設定する

あとはワイメールからのメールを読んで、ワイメールの管理画面からご 利用を開始してください。

お疲れ様でした。

なお、ワイメールには14日間のお試し期間がありますが、その期間が過

ぎると<mark>せっかく設定した内容が全て削除されてしまいます。</mark>ですので、 ワイメールの利用に問題がないことを確認し、継続利用される場合は<mark>必</mark> <mark>ずお試し期間が過ぎる前に本契約を完了してください</mark>。

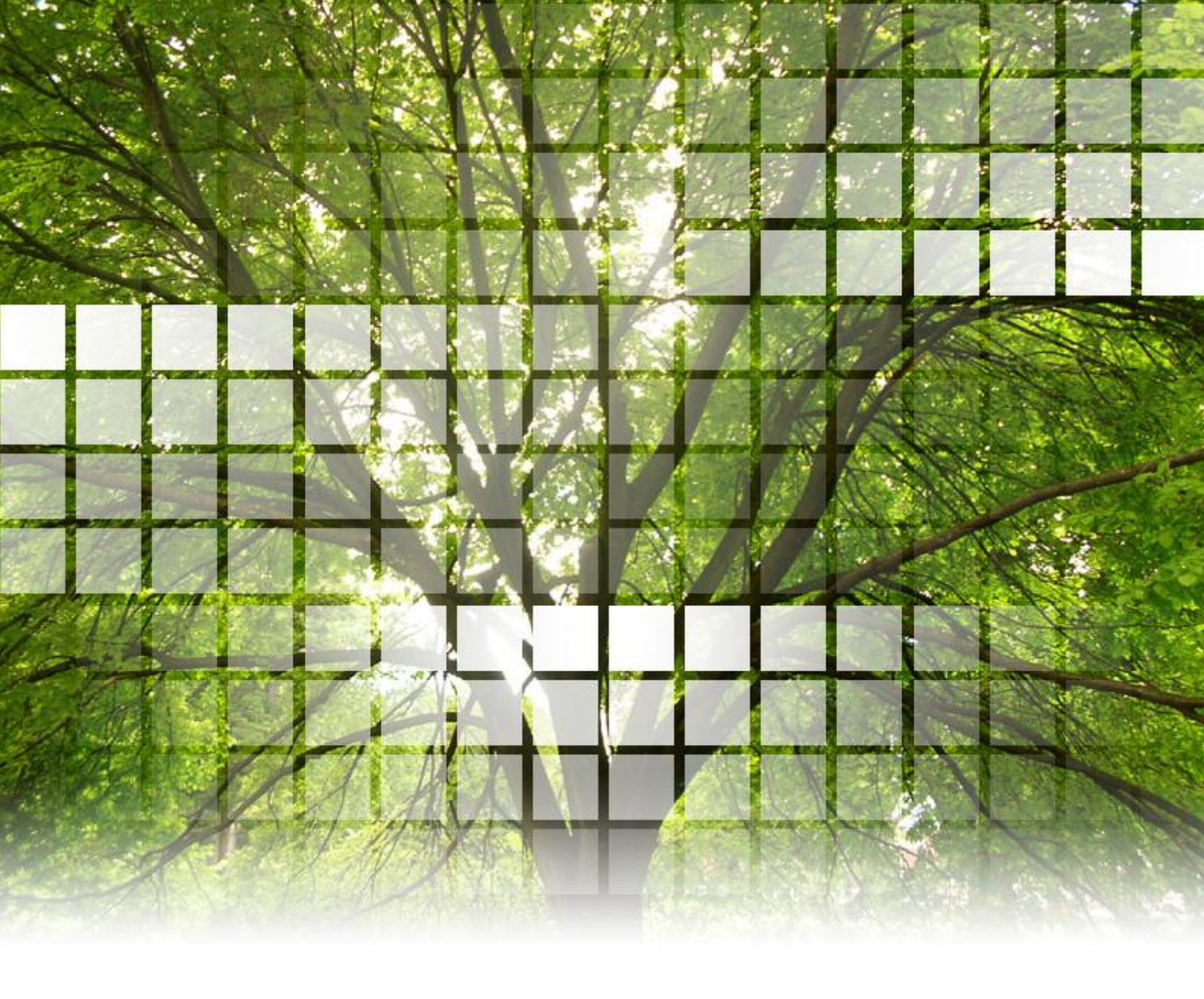